- 1. Read the information carefully on RES Homepage under "Late Course Add/Drop (to be submitted on CUSIS)".
- 2. Login to CUSIS. Select "Applications".
- 3. Once submitted the application, it cannot be cancelled by the student. Please think carefully and seek teacher's advice before submission.
- 4. Student MUST check application result and updated course enrolment record on CUSIS. <u>NO</u> separate email will be sent by RES to advise the application result.

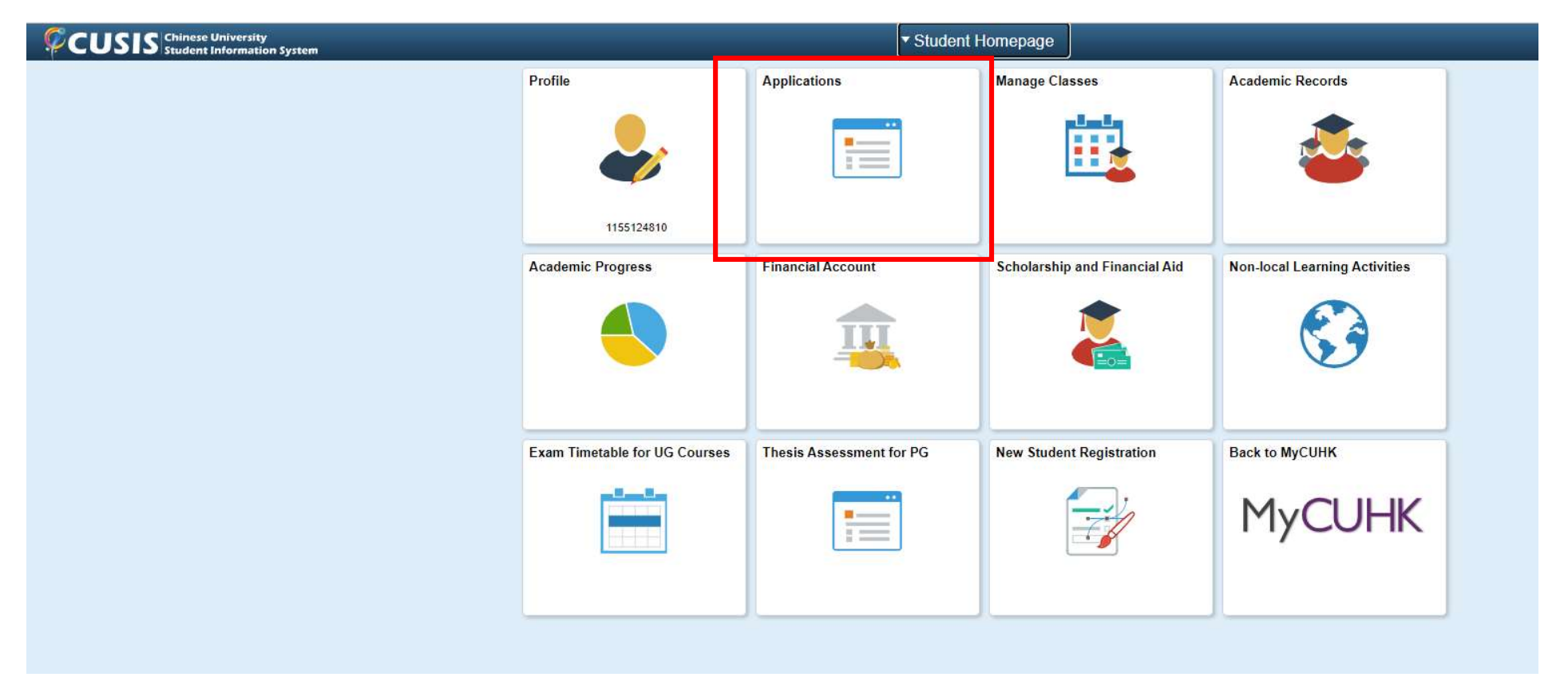

5. Select "Late Course Add/Drop (UG)" under "UG Applications" on the menu.

|   | Student Homepage                 |   |
|---|----------------------------------|---|
|   | Academic Related<br>Applications | ^ |
|   | Program-Related Change           |   |
|   | Transfer Credit / Exemption      |   |
|   | UG Applications                  | ^ |
|   | Exempt University Chi. Courses   |   |
|   | Exempt ELTU1001                  |   |
|   | Declare Major (UG)               |   |
|   | Science Major Registration       |   |
|   | Pass/Fail Grading (UG)           |   |
|   | e-Copy Transcript (UG)           |   |
|   | Transcript (Hardcopy Ver) (UG)   |   |
|   | Letter of Certification (UG)     |   |
|   | Exceeding Course Load (UG)       |   |
|   | Late Course Add/Drop (UG)        |   |
| 0 | Other Applications               | ~ |
| 0 | Online Leave Application(PG)     | ~ |

6. Read "Notes to Applicants" before clicking "Submit New Application".

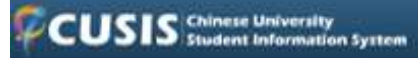

### Application for Late Course Add/Drop

#### Submit Application / View Application Status

#### Notes for Applicants

- Before input, please read carefully the "Information on Online Application for Late Course Add/Drop" posted on RES homepage. This System is NOT applicable to:
  - · postgraduate students
  - students of International Asian Studies Programme (IASP)
  - late add/drop of postgraduate courses of level 5000 or above
- When submitting application for late add of course, please also input the Related Class (if any) of the course (e.g. tutorial, lab, etc) if the Related Class is a mandatory component. Otherwise, the application cannot be submitted.
- 3. Students MUST click "Submit" to complete the submission of application. An acknowledgement email will be sent to students' campus email account after each submission. If students do not receive the email within ONE day after their submission, please login the system to check the submission records or contact RES immediately.
- 4. Once submitted, the application CANNOT be cancelled.
- Students should check the application results on CUSIS by clicking on "Check Application Status". No separate e-mail will be issued. Students should also check whether the course enrolment records under CUSIS is updated if approval is given.
- Students who committed academic dishonesty may still be disciplined in accordance with related procedures even if they are approved to late drop the course.

For enquiries, please contact Registration and Examinations Section (RES) (ugadmin@cuhk.edu.hk)

May 2022

CHECK APPLICATION STATUS

7. Select "Drop Course" or "Add Course". Input relevant information and provide supporting documents. Then choose "Submit" to submit the application.

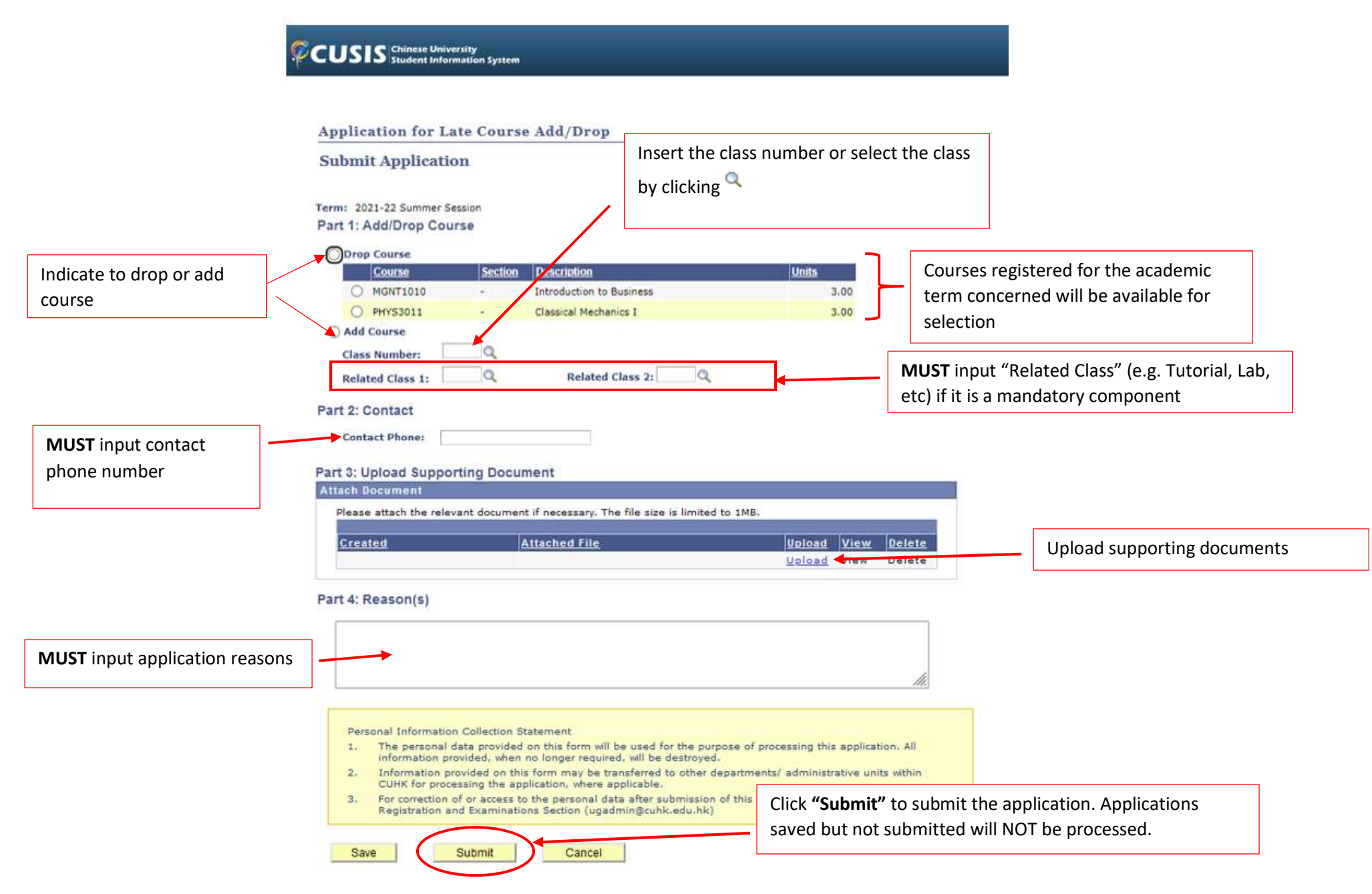

8. Review the application details. Click "OK" to confirm submission of the application.

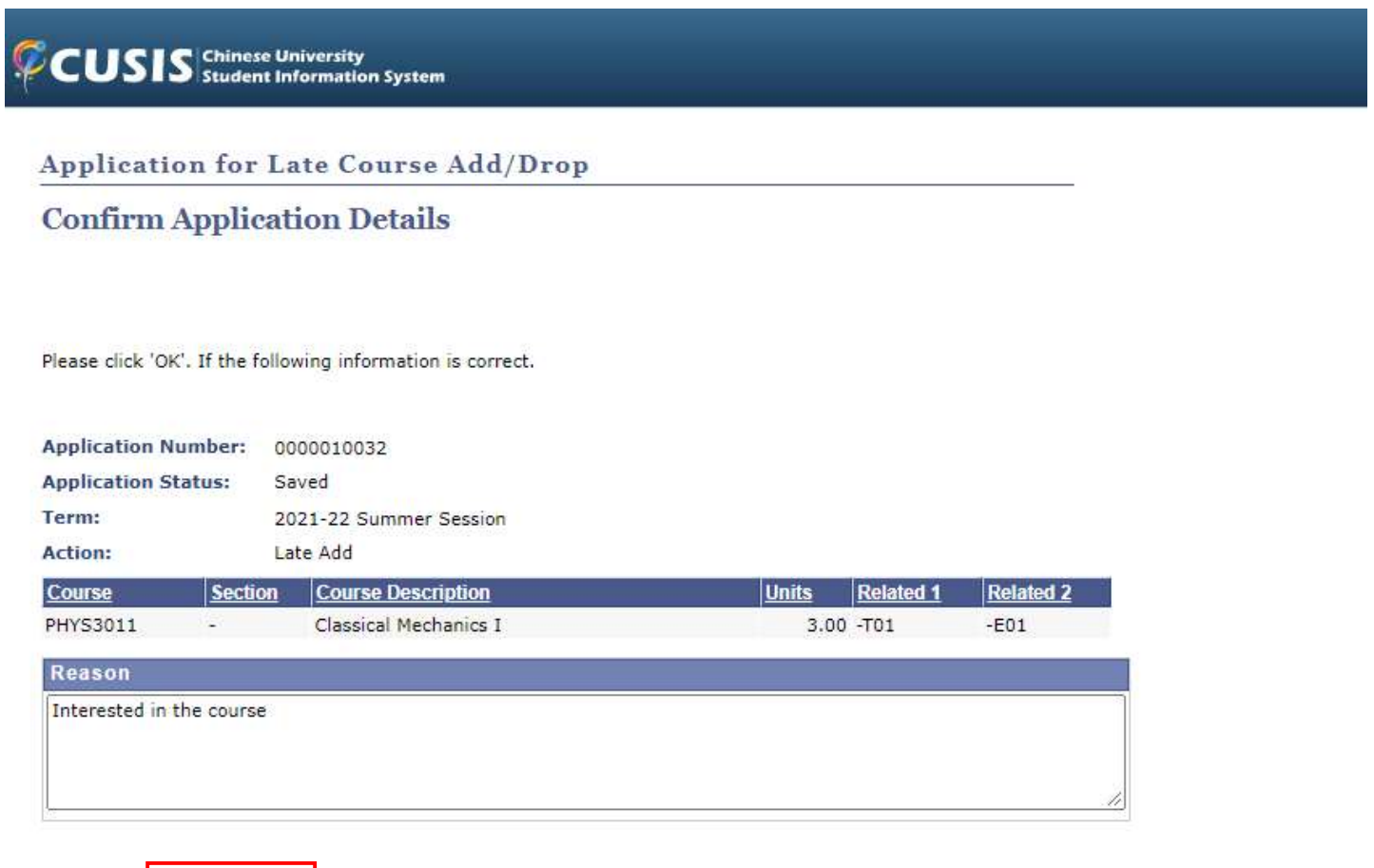

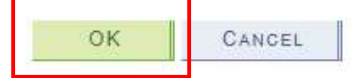

9. Students will receive email notification after the submission of applications for late course add/drop.

Mon 5/16/2022 14:56

res.noreply@cuhk.edu.hk

Late Course Add/Drop Application (Application Number: 0000010036)

To Chan, Tai Man

Your application for Late Course Add/Drop has been received on 16-05-2022. Details are listed below.

Application result will be shown on CUSIS after approval / disapproval is given by relevant approval authority (please select "Check Application Status" under "Application for Late Course Add/Drop"). No separate e-mail will be issued. Please also check if the course enrolment records under CUSIS is updated if approval is given.

 $\mathbf{X}$ 

Application Number: 0000010036 Application Status: In Progress

Term: 2021-22 Summer Session

Action: Late Add

| Course   | Section | Description                | Units | Related 1 | Related 2 |
|----------|---------|----------------------------|-------|-----------|-----------|
| CHEM2883 | 2       | Physical Chem Lab for ESSC | 2.0   |           |           |

Reason(s): Testing

If there are further questions, please send email to ugadmin@cuhk.edu.hk.

Regards, Registration and Examinations Section The Chinese University of Hong Kong

\*\*\*\*\*\*

RES NO Reply is ONLY for sending e-mails (including any attachments) to intended recipients of CUHK. Please do NOT reply or send e-mail enquiries to this mailbox. Please contact Registration and Examinations Section (RES) at 3943 9888 or send e-mail to <u>ugadmin@cuhk.edu.hk</u>.

This e-mail (including any attachments) may contain confidential information of/for the intended recipient(s). It may also be legally privileged. If you are not the intended recipient, you should not copy, forward, disclose or use any part of it. If you have received this message in error, please delete it and all copies from your system and notify the sender immediately. Internet communications cannot be guaranteed to be timely, secure, error or virus-free. The sender does not accept liability for any errors or omissions.

6

"SAVE PAPER - THINK BEFORE YOU PRINT!"

10. Check application status

CUSIS Chinese University Student Information System

### Application for Late Course Add/Drop

#### Submit Application / View Application Status

#### Notes for Applicants

- Before input, please read carefully the "Information on Online Application for Late Course Add/Drop" posted on RES homepage. This System is NOT applicable to:
  - · postgraduate students
  - students of International Asian Studies Programme (IASP)
  - late add/drop of postgraduate courses of level 5000 or above
- When submitting application for late add of course, please also input the Related Class (if any) of the course (e.g. tutorial, lab, etc) if the Related Class is a mandatory component. Otherwise, the application cannot be submitted.
- 3. Students MUST click "Submit" to complete the submission of application. An acknowledgement email will be sent to students' campus email account after each submission. If students do not receive the email within ONE day after their submission, please login the system to check the submission records or contact RES immediately.
- 4. Once submitted, the application CANNOT be cancelled.
- Students should check the application results on CUSIS by clicking on "Check Application Status". No separate e-mail will be issued. Students should also check whether the course enrolment records under CUSIS is updated if approval is given.
- Students who committed academic dishonesty may still be disciplined in accordance with related procedures even if they are approved to late drop the course.

For enquiries, please contact Registration and Examinations Section (RES) (ugadmin@cuhk.edu.hk)

May 2022

SUBMIT NEW APPLICATION

CHECK APPLICATION STATUS

11. Application status "In Progress", "Approved", "Not Approved" will be shown. For application "Approved", check whether the course enrolment records under CUSIS are updated accordingly. No separate e-mail confirmation will be issued.

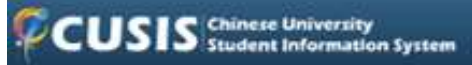

## Application for Late Course Add/Drop

# **Application Status**

| Application Form Status |                    |                           |          |         |                          |                            |                                                                                                    |                    |  |
|-------------------------|--------------------|---------------------------|----------|---------|--------------------------|----------------------------|----------------------------------------------------------------------------------------------------|--------------------|--|
| Application<br>Number   | Submission<br>Date | Term                      | Course   | Section | Course Description       | Units                      | Action                                                                                                    | Application Status |  |
| 0000010033              | 13/05/2022         | 2021-22 Summer<br>Session | MGNT1010 | 2       | Introduction to Business | 3.00                       | Late Drop                                                                                                    | Not Approved       |  |
| 0000010032              | 13/05/2022         | 2021-22 Summer<br>Session | PHYS3011 |         | Classical Mechanics I    | 3.00                       | Late Add                                                                                                    | Approved           |  |
| Back                    |                    |                           |          |         |                          | Che<br>to s<br>recu<br>acc | Check 'View My Classes' under CUS<br>to see whether course enrolment<br>records have been updated<br>accordingly. |                    |  |